Guia do Usuário Contribuinte Domicílio Tributário Eletrônico

# CONTEÚDO

| 1. | . INTRODUÇÃO                               | .3 |
|----|--------------------------------------------|----|
| 2. | OBJETIVO                                   | .3 |
| 3  | PASSO A PASSO                              | 3  |
|    | 3.1. VERIFICAÇÃO DE MENSAGENS.             | .3 |
|    | 3.2. CAIXA DE ENTRADA/SAÍDA                | .4 |
|    | 3.3. LEITURA DE MENSAGENS                  | .4 |
|    | 3.3. INFORMAR CIÊNCIA                      | .5 |
|    | 3.4. RESPONDER MENSAGEM E ANEXAR DOCUMENTO | .6 |
|    |                                            |    |

### 1. INTRODUÇÃO

Este documento trata do desenvolvimento de um guia para o usuário contribuinte do Domicílio Tributário Eletrônico - DTE. Serão mostradas as telas da aplicação informando como proceder para leitura e ciência das mensagens enviadas pelo fisco municipal.

#### 2. OBJETIVO

Através do DTE (Domicílio Tributário Eletrônico) o fisco municipal poderá comunicar-se com os contribuintes enviando vários tipos de mensagens. É uma ferramenta útil para registrar os acionamentos realizados no processo de comunicação entre o fisco e contribuintes.

#### 3. PASSO A PASSO

Nos passos a seguir será demonstrado as funcionalidades do DTE para a leitura e ciência das mensagens pelo contribuinte.

#### 3.1. VERIFICAÇÃO DE MENSAGENS

Ao efetuar o login, o sistema exibirá um ícone em vermelho indicando o número de novas mensagens. Acesse o menu **Mensagens DTE**, em seguida clique em **Ir para Caixa de Entrada** para carregar a caixa de entrada e saída de mensagens do DTE, conforme figura 01:

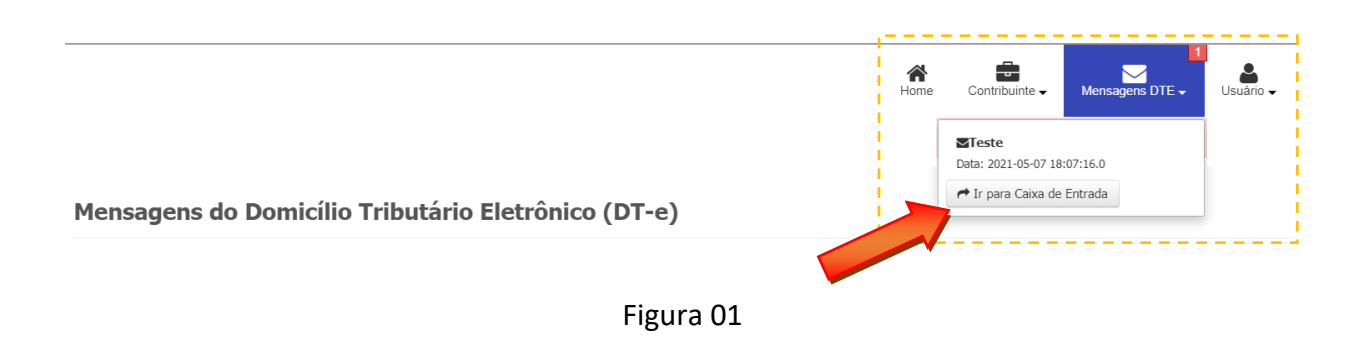

**OBSERVAÇÃO**: Caso seja exibido a mensagem abaixo, conforme figura 02, será obrigatório informar a ciência expressa das mensagens que assim exigirem, para que o sistema libere todas as funcionalidades.

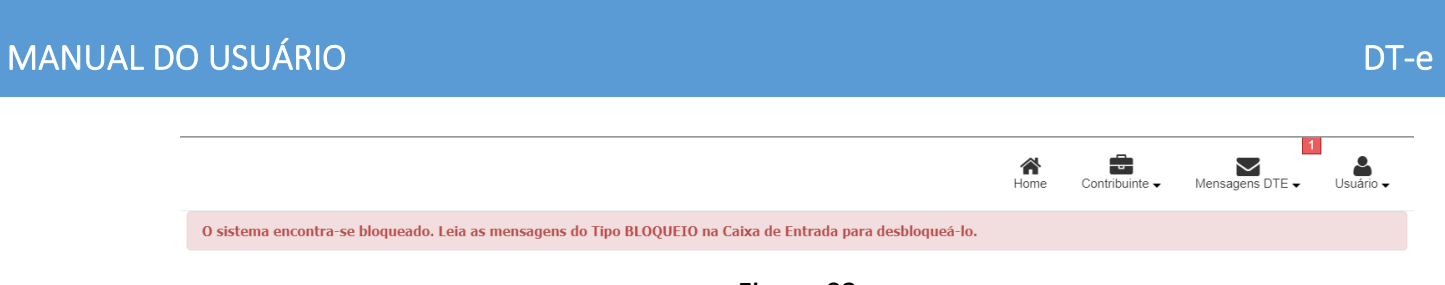

### Figura 02

### 3.2. CAIXA DE ENTRADA/SAÍDA

Após executar o passo anterior, será exibida a tela com as caixas de Entrada e Saída de mensagens do DTE, conforme figura 03:

|          |              |                          |                 |                     |                    |                     | 1              |              |            |               |           |
|----------|--------------|--------------------------|-----------------|---------------------|--------------------|---------------------|----------------|--------------|------------|---------------|-----------|
|          |              | - Manual Anton           |                 |                     | en Colum de Folu   | - d dbl-            |                | une contra   | Juinte V   |               | Usuano    |
| sistema  | a encontra-s | e bioqueado. Leia a      | as mensagens do | D TIDO REOQUEIO     | na Caixa de Entr   | ada para desbio     | quea-io.       |              |            |               |           |
| nsa      | aens do      | Domicílio                | Tributário      | Eletrônico          | (DT-e)             |                     |                |              |            |               |           |
| nsa      | gens de      | Donnenio                 | mbatano         | Liccionice          |                    |                     |                |              |            |               |           |
| Caixa    | de Entrada   | do Domicílio Elet        | rônico 🌈 Cai    | ixa de Saída do Dom | nicílio Eletrônico |                     |                |              |            |               |           |
|          |              |                          |                 |                     |                    |                     |                |              |            |               |           |
| Pesquisa | ir Assunto:  |                          | Q               | 2                   | Ordenar: Data d    | e Emissão (decre    | escente 🗸 List | ar: Aguardan | do Ciência | ✓ Visualizar: | 5 ~       |
|          | Situação     |                          |                 |                     |                    | Data                |                | Data         | Data       | Data de       |           |
| Status   | da Ciência   | Código/Tipo              | CNPJ/CPF        | Destinatário        | Remetente          | de Emissão          | Assunto        | de Leitura   | de Ciência | Vencimento    | Operações |
|          | -            | 67 -<br>Comunicado/Aviso |                 |                     |                    | 07/05/2021<br>18:07 | Teste          | -            | -          |               | ۹ 🗸       |
|          |              |                          |                 |                     |                    |                     |                |              |            |               |           |

Figura 03

### 3.3. LEITURA DE MENSAGENS

Para proceder com a leitura das mensagens, basta clicar na lupa, na coluna **Operações** e o sistema irá exibir a mensagem correspondente, conforme figura 04:

| NUA | L DO USI          | JARIO                                                  |                                    |                      |                          |                                                     |                                     |                              |                                  |                               |                 | D         |
|-----|-------------------|--------------------------------------------------------|------------------------------------|----------------------|--------------------------|-----------------------------------------------------|-------------------------------------|------------------------------|----------------------------------|-------------------------------|-----------------|-----------|
|     | BAI               | SAS                                                    |                                    |                      |                          |                                                     |                                     | Hor                          | ne Contrib                       | ouinte 🗸 🛛 N                  | Mensagens DTE 🗸 | Usuário 🗸 |
|     | 0 sister          | na encontra-:                                          | se bloqueado. Leia                 | as mensagens de      | o Tipo BLOQUEIO          | na Caixa de Entra                                   | ada para desblo                     | oqueá-lo.                    |                                  |                               |                 |           |
|     |                   |                                                        |                                    |                      |                          |                                                     |                                     |                              |                                  |                               |                 |           |
|     | 🕹 Caixa<br>Pesqui | <b>a de Entrada</b><br>sar Assunto:                    | a do Domicílio Elet                | rônico 🏲 Ca          | ixa de Saída do Dor      | nicílio Eletrônico<br>Ordenar: Data de              | Emissão (decr                       | rescente 🗸 Listar            | : Aquardan                       | do Ciência                    | ✓ Visualizar;   | 5 ~       |
|     | Laix<br>Pesqui    | a de Entrada<br>sar Assunto:<br>Situação<br>da Ciência | a do Domicílio Elet<br>Código/Tipo | rônico C<br>CNPJ/CPF | ixa de Saída do Dor<br>λ | nicílio Eletrônico<br>Ordenar: Data de<br>Remetente | Emissão (decr<br>Data<br>de Emissão | rescente V Listar<br>Assunto | : Aguardan<br>Data<br>de Leitura | do Ciência<br>I<br>de Ciência | Visualizar      | 5 v       |

Figura 04

A mensagem será exibida conforme figura 05, onde também poderá ser impressa:

| Detalhes da Mens        | agem             |                     |                     | х                   |
|-------------------------|------------------|---------------------|---------------------|---------------------|
| ✔ Mensagem Recebida     |                  |                     |                     |                     |
| Tipo de Mensagem:       | Comunicado/Aviso | Data de Leitura:    | 24/05/2021 14:56:31 |                     |
| Data de Emissão:        | 07/05/2021 18:07 | Data de Vencimento: |                     |                     |
| Remetente:              |                  | Destinatário:       |                     |                     |
| Assunto:                | Teste            | Matrícula           |                     |                     |
| Mensagem:               |                  |                     |                     |                     |
| Anexos Recebidos / Term | o de Ciência     |                     |                     |                     |
| D                       | escrição         | Tipo de Arquivo     |                     | Ações               |
|                         |                  |                     | _                   | Ə İmprimir 🗙 Fechar |

Figura 05

## 3.4. INFORMAR CIÊNCIA

Para informar a ciência expressa da mensagem, clique no ícone verde, na coluna **Operações** e o sistema irá exibir a caixa de diálogo solicitando a confirmação da ciência da mensagem, conforme figura 06:

|                                              |                                                   | Home    | Contribuinte 🗸 | Mensagens DTE – | Usuário 🗸 |
|----------------------------------------------|---------------------------------------------------|---------|----------------|-----------------|-----------|
| O sistema encontra-se bloqueado. Leia as mer | Confirmar ciência para a Mensagem                 |         | x              |                 |           |
| Mensagens do Domicílio Trib                  | Deseja realmente cientificar a mensagem 'Teste '? |         |                |                 |           |
| a Caixa de Entrada do Domicílio Eletrônico   | Pr Caixa de Salda do Domicilio Electorico         | Sim Não |                |                 |           |

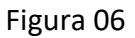

Após o procedimento acima, o sistema estará liberado para ser utilizado normalmente.

### 3.5. RESPONDER MENSAGEM E ANEXAR DOCUMENTO

Alguns tipos de mensagens permitem que o contribuinte envie uma resposta. Para isso, clique no botão **Responder**, conforme figura 07:

| istema    | encontra-              | se bloqueado. L | eia as mensag | ens do Tipo BLOQU  | EIO na Caixa de Er   | ntrada para de     | sbloqueá-lo. |                    |                    |                       |             |        |
|-----------|------------------------|-----------------|---------------|--------------------|----------------------|--------------------|--------------|--------------------|--------------------|-----------------------|-------------|--------|
| ensaç     | gens de                | o Domicíli      | io Tribut     | ário Eletrôr       | nico (DT-e)          |                    |              |                    |                    |                       |             |        |
|           |                        |                 |               |                    |                      |                    |              |                    |                    |                       |             |        |
| 🖢 Caixa d | de Entrada             | do Domicílio I  | Eletrônico    | Acaixa de Saída do | Domicílio Eletrônico |                    |              |                    |                    |                       |             |        |
| Pesquisar | r Assunto:             |                 |               | Q                  | Ordenar: Data        | de Emissão (d      | ecrescente 🗸 | Listar: Toda       | as                 | ✓ Vi                  | sualizar: { | 5 ~    |
| Status    | Situação<br>da Ciência | Código/Tipo     | CNPJ/CPF      | Destinatário       | Remetente            | Data<br>de Emissão | Assunto      | Data<br>de Leitura | Data<br>de Ciência | Data de<br>Vencimento | o Ope       | rações |
|           |                        | 61 -            |               |                    | USUARIO              | 28/05/2021         | Teste de     | -                  | -                  | 31/05/2021            | Q           | · /    |

Figura 07

Após clicar em no botão de ação **Responder**, o sistema exibirá a tela que permite enviar a resposta com a opção para anexar um documento no formato PDF, conforme figura 08.

| MANUAL DC | ) USUÁRIO                                                                                                    | DT-e   |
|-----------|----------------------------------------------------------------------------------------------------|--------|
|           | Responder Mensagem                                                                                                    | х      |
|           | Resposta:   MENSAGEM   Image: Image: Imag |        |
|           | × Fechar ≤ Enviar Res                                                                                                    | sposta |

Figura 08

Após digitar seu texto de resposta e anexar um documento (não obrigatório), clique em Enviar Resposta.